## Demande de nouvel e-service :

Pour pouvoir effectuer une nouvelle demande sur le site de FranceAgriMer il faut tout d'abord se rendre sur le portail FranceAgriMer puis se connecter :

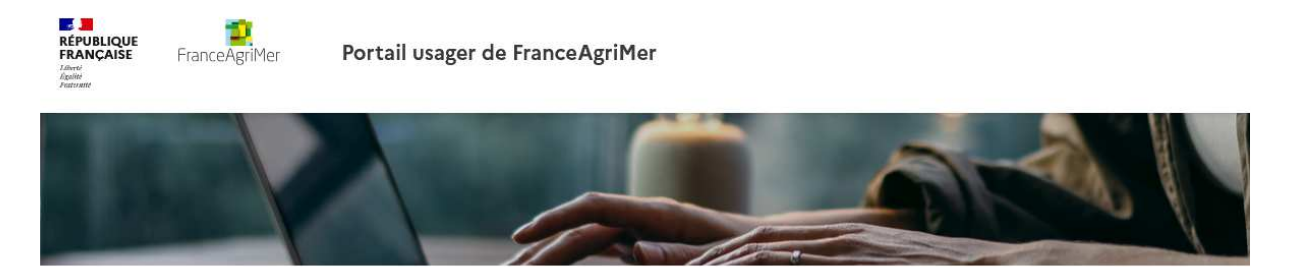

## Bienvenue sur le portail usager de FranceAgriMer

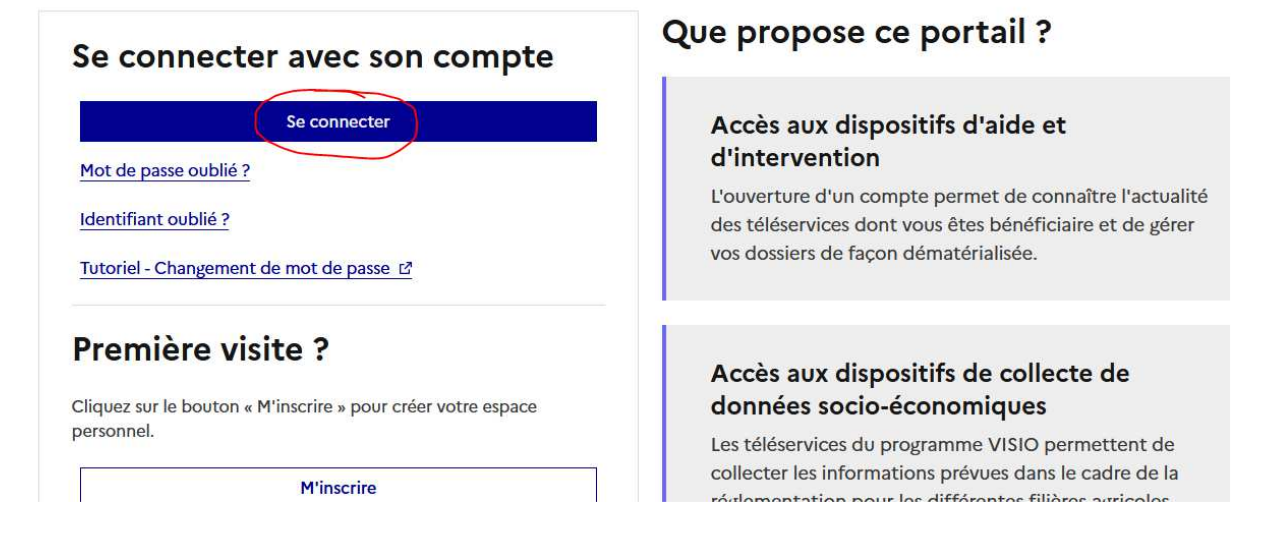

Une fois connecté à son compte il faudra effectuer une demande en cliquant sur « Plus d'e-service » :

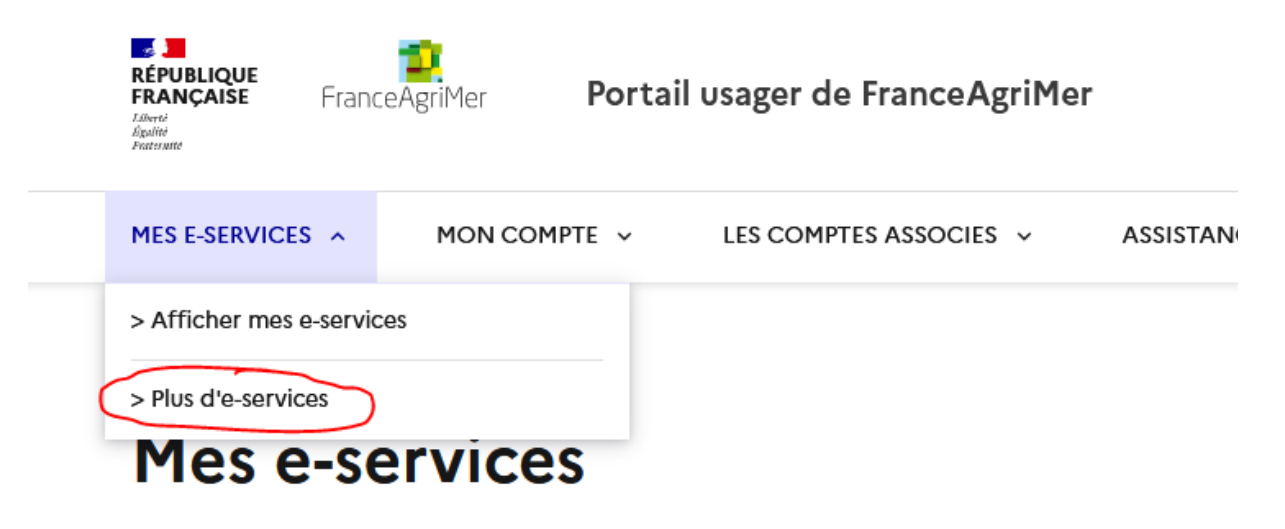

Vous arriverez ensuite sur une liste des divers e-services où il faudra sélectionner d'abord « Programmes Opérationnels Autres Secteurs » qui vous permettra d'afficher un menu déroulant :

|                                                         | т |
|---------------------------------------------------------|---|
| Paiement en ligne                                       | + |
| Pêche et aquaculture                                    | + |
| Programmes Opérationnels Autres Secteurs                | + |
| P3A - Programmes agricoles et agroalimentaires d'avenir | + |
| Viandes                                                 | + |
| VISIO                                                   | + |
| OCM viti - PCR Structures collectives                   | + |

(Si vous ne trouvez pas Programmes Opérationnels Autres Secteurs dans les e-services proposés c'est que vous êtes sur un compte secondaire. Il faudra alors vous rendre sur votre compte principal pour pouvoir effectuer la demande)

Ensuite dans le menu déroulant vous pourrez sélectionner l'e-service qui correspond à votre filière :

| Filiere Riz                                                                                                    | Filière veaux Label Rouge                                                                                         | Avance Filière horticulture                                                                                         |
|----------------------------------------------------------------------------------------------------|----------------------------------------------------------------------------------------------------|----------------------------------------------------------------------------------------------------|
| Cette plateforme permet de déposer sa<br>demande d'aide pour les Programmes<br>Opérationnels « autres secteurs ». | Cette plateforme permet de déposer sa<br>demande d'aide pour les Programmes<br>Opérationnels « autres secteurs ». | Cette plateforme permet de déposer sa<br>demande d'avance pour les Programmes<br>Opérationnels « autres secteurs ». |
| En savoir plus Selectionner                                                                                       | En savoir plus Selectionner                                                                                       | En savoir plus Selectionner                                                                                         |
| Avance Filière oléo                                                                                               | Avance Filière veaux sous signe de qualité                                                                        |                                                                                                    |
| proteagineux et legumes                                                                                           |                                                                                                    |                                                                                                    |

Une fois la demande effectuée, un agent FranceAgriMer devra accepter celle-ci. Vous aurez alors dans votre page « mes e-services » la pastille correspondant à l'e-service de votre filière qui sera validé. Exemple :

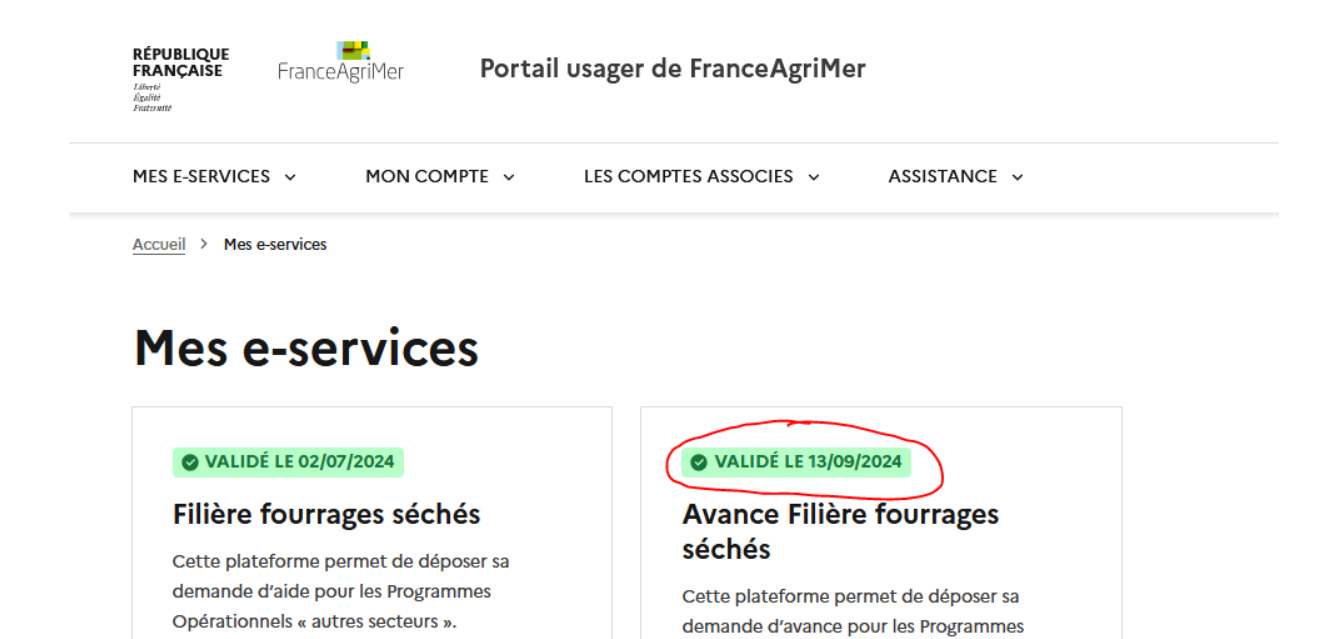

Opérationnels « autres secteurs ».

 $\rightarrow$ 

Si la pastille est bien validée, il faudra cliquer dessus pour accéder à nouveau sur une liste de différents services proposés par FranceAgriMer. Il faudra rechercher à nouveau « Programmes Opérationnels Autres Secteurs »

→

| ▲ Fruits et légumes                      |
|------------------------------------------|
|                                          |
|                                          |
| * Horticulture                           |
| * Influenza aviaire                      |
| * Multi-filière                          |
|                                          |
|                                          |
|                                          |
| Programmes Opérationnels Autres Secteurs |
| ▲ Lait                                   |
| A Viandes                                |
| * Vin et cidriculture                    |

Enfin lorsque vous cliquez dessus, il suffira de sélectionner la demande correspondant à l'e-service de votre filière :

| Programmes Opérationnels Autres         | Secteurs                                                               |
|-----------------------------------------|------------------------------------------------------------------------|
| Avance Filière oléo protéagineux e      | t légumes secs                                                         |
| Cette plateforme permet de déposer sa c | emande d'avance pour les Programmes Opérationnels « autres secteurs »  |
|                                         | Accéder à la démarche                                                  |
| Filière fourrages séchés                |                                                                        |
| Cette plateforme permet de déposer sa c | emande d'aide pour les Programmes Opérationnels « autres secteurs »    |
|                                         | Accéder à la démarche                                                  |
| Filière horticulture 2025               |                                                                        |
| Cette plateforme permet de déposer sa c | emande d'aide pour les Programmes Opérationnels « autres secteurs »    |
|                                         | Accéder à la démarche                                                  |
| Filière oléo protéagineux et légum      | es secs 2025                                                           |
| Cette plateforme permet de déposer sa c | emande d'aide pour les Programmes Opérationnels « autres secteurs »    |
|                                         | Accéder à la démarche                                                  |
| Filière fourrages séchés 2025           |                                                                        |
| Cette plateforme permet de déposer sa c | emande d'aide pour les Programmes Opérationnels « autres secteurs »    |
|                                         | Accéder à la démarche                                                  |
| Filière cuniculture 2025                |                                                                        |
| Cette plateforme permet de déposer sa c | emande d'aide pour les Programmes Opérationnels « autres secteurs »    |
|                                         | Accéder à la démarche                                                  |
| Avance Filière horticulture             |                                                                        |
| Cette plateforme permet de déposer sa c | lamanda d'avanca nour las Programmas Onérationnals » autras sactaurs » |